# Blue Box Processor Registry Portal Guide

with the first of the owner

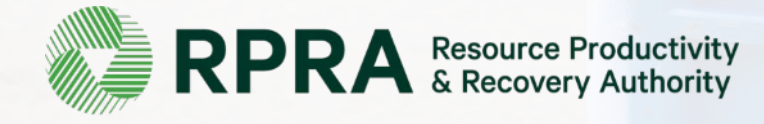

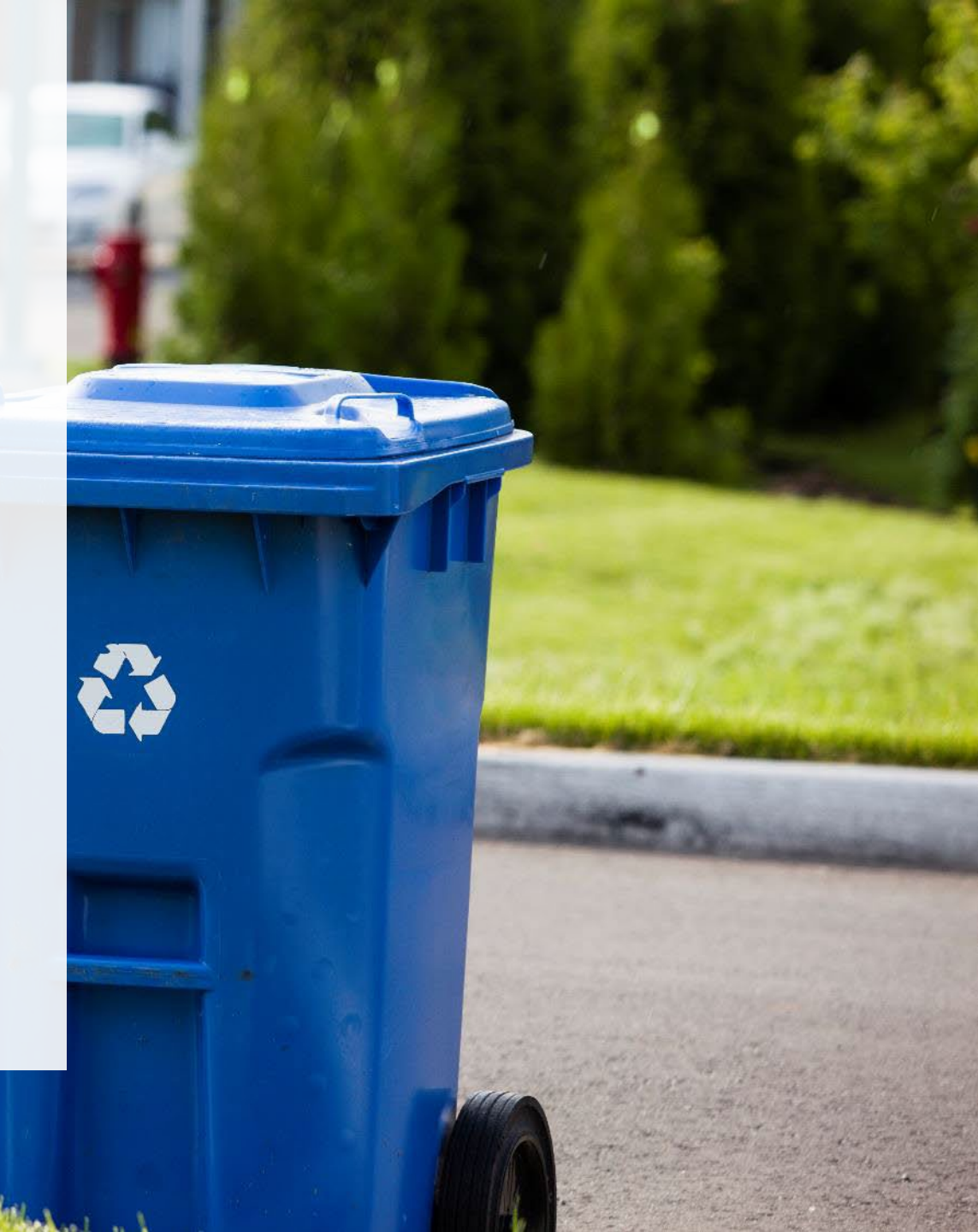

### **Table of Contents**

#### **Introduction**

- Blue Box Processor registration
- What information is required to register
- How to log into the Registry
- How to manage contacts on your Registry account

#### Adding Processing Sites

• Step-by step instructions on how to complete your registration

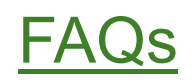

## Introduction

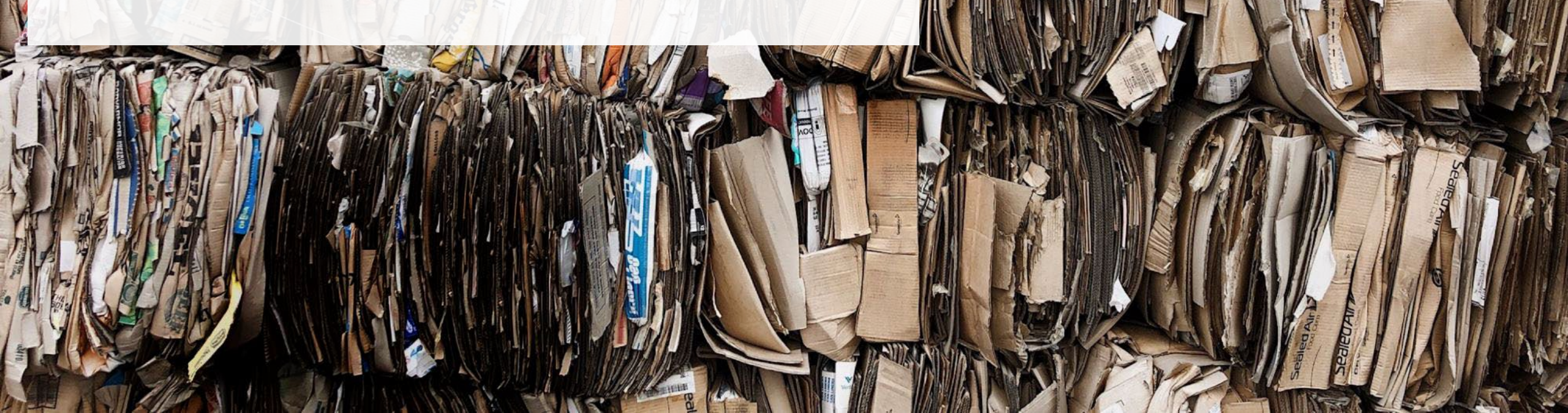

#### **Blue Box Processor registration**

A processor is a person who processes Blue Box material that was supplied to a consumer in Ontario for the purposes of resource recovery. Types of processors include material recovery facilities (MRFs) and secondary or downstream processors.

Under the Blue Box Regulation, processors work with producers (or producer responsibility organizations (PROs) operating on their behalf), who are required to establish and operate a collection and management system for Blue Box materials.

For the purposes of resource recovery, processing includes but is not limited to:

- Sorting
- Bailing paper and cardboard shredding
- Plastic reprocessing including grinding, washing, pelletizing, compounding, etc.
- Crushed glass reprocessing
- Aluminum and steel reprocessing

Processors who wish to participate in the producer-run Blue Box System <u>must</u> register with RPRA. Producers and PROs can only work with registered processors.

#### What information is required to register

If you are a processor of Blue Box materials, you are required to provide the following upon registration:

- CRA Business Number (BN)
- Legal Business Name
- Business address and phone number
- Address of where you work (if different from the main office)

#### How to log into the Registry as an account admin

#### Access the Registry here: registry.rpra.ca

Tips for logging into the Registry for the first time:

- If you are registering for the first time, click "Don't have an Account? Create a new Account"
- The Registry **will not work** with the Internet Explorer web browser. The recommended web browser is Google Chrome.

| Email                                       | _ |
|---------------------------------------------|---|
| Password                                    | • |
| Sign In                                     |   |
| Forgot Password                             |   |
| Don't have an Account? Create a new Account |   |

#### **Creating an Account**

- 1. Enter the information required on each page. Click **Next Step** to reach the next page.
- 2. Once you reach the **Review** page, click **Create Account**.

| create Account                                                                                                    | Create Account                                                                                                    |                                                                                                    |          | Create Account                                                                                                    |                                                                                                    |
|----------------------------------------------------------------------------------------------------|----------------------------------------------------------------------------------------------------|----------------------------------------------------------------------------------------------------|----------|----------------------------------------------------------------------------------------------------|----------------------------------------------------------------------------------------------------|
| Business Address Individual Review                                                                                                    | Business                                                                                                    | Address Individual Revie                                                                                                    | w        | Business Address                                                                                                    | Individual Review                                                                                                    |
| Business number and name                                                                                                    | Your profile and contact inf                                                                                                    | fermention.                                                                                                    |          |                                                                                                    |                                                                                                    |
| If your business does not have a CRA Business Number, please contact us.                                                                                                    | Your profile and contact inf                                                                                                    | rormation                                                                                                    |          | Business number and name                                                                                                    | Edit                                                                                                    |
| CRA Business Number (BN) 0                                                                                                    | Enter the name and contact                                                                                                    | Enter the name and contact information of the Registry's primary user for your<br>husiness                                           |          |                                                                                                    |                                                                                                    |
| 654345768                                                                                                    | business.                                                                                                    | busiless.                                                                                                    |          | CRA Business Number (BN)                                                                                                    | 654345768                                                                                                    |
| Legal Business Name 🕚                                                                                                    | First Name                                                                                                    | Last Name                                                                                                    | _        | Legal Business Name                                                                                                    | Blue Box Processor                                                                                                    |
| Blue Box Processor                                                                                                    | Processor                                                                                                    | Guide                                                                                                    |          | Business Operating Name                                                                                                    | Blue Box Processor                                                                                                    |
| Business Operating Name Copy Legal Name                                                                                                    | Email (this will be your user                                                                                                    | name)                                                                                                    |          |                                                                                                    |                                                                                                    |
| Blue Box Processor                                                                                                    | A link will be sent to the ema                                                                                                    | ail you provide to complete your account registration                                                                                | <u> </u> | Business address and phone number                                                                                                    | Edit                                                                                                    |
|                                                                                                    | processor@yopmail.com                                                                                                    |                                                                                                    |          |                                                                                                    |                                                                                                    |
| Next Step >                                                                                                    | Confirm Email                                                                                                    |                                                                                                    |          | Address                                                                                                    | 10 North Street Peel Ontario h6f4g6                                                                                                    |
|                                                                                                    | processor@yopmail.com                                                                                                    | processor@yopmail.com Job Title                                                                                                    |          |                                                                                                    | Canada                                                                                                    |
|                                                                                                    | Job Title                                                                                                    |                                                                                                    |          | Main Phone Number                                                                                                    | 7652343456                                                                                                    |
|                                                                                                    | Processor                                                                                                    |                                                                                                    |          |                                                                                                    |                                                                                                    |
|                                                                                                    |                                                                                                    |                                                                                                    |          |                                                                                                    |                                                                                                    |
| Create Account                                                                                                    | I have a Canadian Addres                                                                                                    | 55 0                                                                                                    |          | Your profile and contact information                                                                                                    | Edit                                                                                                    |
| Create Account Business Address Individual Review                                                                                                    | I have a Canadian Address<br>Street                                                                                                    | ss •<br>Copy Business Address                                                                                                    |          | Your profile and contact information                                                                                                    | Edit                                                                                                    |
| Create Account Business Address Individual Review                                                                                                    | <ul> <li>I have a Canadian Address</li> <li>Street</li> <li>10 North Street</li> </ul>                                                                                                    | copy Business Address                                                                                                    |          | Your profile and contact information Name                                                                                                    | Edit<br>Processor Guide                                                                                                    |
| Create Account           Business         Address         Individual         Review           Business address and phone number                                                                                                    | <ul> <li>I have a Canadian Address</li> <li>Street</li> <li>10 North Street</li> <li>City</li> </ul>                                                                                                    | SS O<br>Copy Business Address<br>Province                                                                                            |          | Your profile and contact information Name Email                                                                                                    | Edit<br>Processor Guide<br>processor@yopmail.com                                                                                           |
| Create Account Business Address Individual Review Business address and phone number V My Business has a Canadian address                                                                                                    | <ul> <li>I have a Canadian Address</li> <li>Street</li> <li>10 North Street</li> <li>City</li> <li>Peel</li> </ul>                                                                                                    | Copy Business Address Province Ontario                                                                                               |          | Your profile and contact information Name Email Job Title                                                                                                    | Edit<br>Processor Guide<br>processor@yopmail.com<br>Processor                                                                              |
| Create Account Business Address Individual Review Business address and phone number My Business has a Canadian address  Street Street                                                                                                    | <ul> <li>I have a Canadian Address</li> <li>Street</li> <li>10 North Street</li> <li>City</li> <li>Peel</li> <li>Bestal Code</li> </ul>                                                                                                    | Copy Business Address Province Ontario Country                                                                                       | :        | Your profile and contact information<br>Name<br>Email<br>Job Title<br>Office Address                                                                                   | Edit<br>Processor Guide<br>processor@yopmail.com<br>Processor<br>10 North Street Peel Ontario h6f4g6<br>Canada                             |
| Create Account Business Address Individual Review Business address and phone number My Business has a Canadian address Street 10 North Street                                                                                                    | <ul> <li>I have a Canadian Address</li> <li>Street</li> <li>10 North Street</li> <li>City</li> <li>Peel</li> <li>Postal Code</li> </ul>                                                                                                    | SS Copy Business Address Province Ontario Country Canada                                                                             | :        | Your profile and contact information Name Email Job Title Office Address Business Phone Number                                                                         | Edit<br>Processor Guide<br>processor@yopmail.com<br>Processor<br>10 North Street Peel Ontario h6f4g6<br>Canada<br>7653450989               |
| Create Account Business Address Individual Review Business address and phone number My Business has a Canadian address Street 10 North Street City Province Peel Ontario                                                                                                    | <ul> <li>I have a Canadian Address</li> <li>Street</li> <li>10 North Street</li> <li>City</li> <li>Peel</li> <li>Postal Code</li> <li>h6f4g6</li> </ul>                                                                                                    | SS Copy Business Address Province Ontario Country Canada                                                                             | :        | Your profile and contact information Name Email Job Title Office Address Business Phone Number Phone Extension                                                         | Edit<br>Processor Guide<br>processor@yopmail.com<br>Processor<br>10 North Street Peel Ontario h6f4g6<br>Canada<br>7653450989               |
| Create Account       Business     Address     Individual     Review       Business address and phone number                My Business has a Canadian address            Street              10 North Street               City           Province          Peel          Ontario          Postal Code          Country                                                                                                    | <ul> <li>I have a Canadian Address</li> <li>Street</li> <li>10 North Street</li> <li>City</li> <li>Peel</li> <li>Postal Code</li> <li>h6f4g6</li> <li>Business Phone Number</li> </ul>                                                                      | SS Copy Business Address Province Ontario Country Canada Phone Extension                                                             |          | Your profile and contact information Name Email Job Title Office Address Business Phone Number Phone Extension Mobile Phone Number                                     | Edit<br>Processor Guide<br>processor@yopmail.com<br>Processor<br>10 North Street Peel Ontario h6f4g6<br>Canada<br>7653450989               |
| Business       Address       Individual       Review         Business address and phone number <ul> <li>My Business has a Canadian address</li> <li>Street</li> <li>10 North Street</li> <li>City</li> <li>Prevince</li> <li>Peel</li> <li>Ontario</li> <li>Postal Code</li> <li>Country</li> <li>h6f4g6</li> <li>Canada</li> </ul>                                                                                                    | <ul> <li>I have a Canadian Address</li> <li>Street</li> <li>10 North Street</li> <li>City</li> <li>Peel</li> <li>Postal Code</li> <li>h6f4g6</li> <li>Business Phone Number</li> <li>7653450989</li> </ul>                                                  | SS Copy Business Address Province Ontario Country Canada Phone Extension                                                             |          | Your profile and contact information<br>Name<br>Email<br>Job Title<br>Office Address<br>Business Phone Number<br>Phone Extension<br>Mobile Phone Number                | Edit<br>Processor Guide<br>processor@yopmail.com<br>Processor<br>10 North Street Peel Ontario h6f4g6<br>Canada<br>7653450989<br>7653450989 |
| Business       Address       Individual       Review         Business address and phone number <ul> <li>My Business has a Canadian address</li> <li>Street</li> <li>10 North Street</li> <li>City</li> <li>Province</li> <li>Peel</li> <li>Ontario</li> <li>Postal Code</li> <li>Country</li> <li>h6f4g6</li> <li>Canada</li> <li>Main Phone Number</li> </ul>                                                                                                    | <ul> <li>I have a Canadian Address</li> <li>Street</li> <li>10 North Street</li> <li>City</li> <li>Peel</li> <li>Postal Code</li> <li>h6f4g6</li> <li>Business Phone Number</li> <li>7653450989</li> <li>Mobile Phone Number</li> </ul>                     | SS Copy Business Address Copy Business Address Province Ontario Country Canada Phone Extension Canada State as Business Phone Number |          | Your profile and contact information Name Email Job Title Office Address Business Phone Number Phone Extension Mobile Phone Number I agree to The Registry Terms of Us | Edit Processor Guide processor@yopmail.com Processor 10 North Street Peel Ontario h6f4g6 Canada 7653450989 7653450989 e 🗗                  |
| Business     Address     Individual     Review       Business address and phone number     Image: Constraint of the street     Image: Constraint of the street       10 North Street     Image: Constraint of the street     Image: Constraint of the street       City     Province       Peel     Image: Constraint of the street       Postal Code     Country       h6f4g6     Canada       Main Phone Number     T652343456                                         | <ul> <li>I have a Canadian Address</li> <li>Street</li> <li>10 North Street</li> <li>City</li> <li>Peel</li> <li>Postal Code</li> <li>h6f4g6</li> <li>Business Phone Number</li> <li>7653450989</li> <li>Mobile Phone Number</li> <li>7653450989</li> </ul> | SS Copy Business Address Copy Business Address Province Ontario Country Canada Phone Extension                                       |          | Your profile and contact information Name Email Job Title Office Address Business Phone Number Phone Extension Mobile Phone Number I agree to The Registry Terms of Us | Edit Processor Guide processor@yopmail.com Processor 10 North Street Peel Ontario h6f4g6 Canada 7653450989 r653450989 e                    |
| Business     Address     Individual     Review       Business address and phone number                My Business has a Canadian address                 My Business has a Canadian address                 Street                   10 North Street                   City           Province                 Peel           Ontario                 Postal Code           Country           hef4g6           Canada             Main Phone Number           7652343456 | <ul> <li>I have a Canadian Address</li> <li>Street</li> <li>10 North Street</li> <li>City</li> <li>Peel</li> <li>Postal Code</li> <li>h6f4g6</li> <li>Business Phone Number</li> <li>7653450989</li> <li>Mobile Phone Number</li> <li>7653450989</li> </ul> | SS Copy Business Address Copy Business Address Province Ontario Country Canada Phone Extension Same as Business Phone Number         |          | Your profile and contact information Name Email Job Title Office Address Business Phone Number Phone Extension Mobile Phone Number I agree to The Registry Terms of Us | Edit Processor Guide processor@yopmail.com Processor 10 North Street Peel Ontario h6f4g6 Canada 7653450989 7653450989 re                   |

### **Creating an Account**

- 1. An email will be sent to the email address you entered with a link to activate the account and set up a password.
- Clicking on the link in the email will bring you to the Create Password page.
- 3. Create a password that fulfills the password requirements and click **Set Password.**

| We'v                                                                                                    | e sent you an email to activate your account                                                                                                    |
|----------------------------------------------------------------------------------------------------|----------------------------------------------------------------------------------------------------|
| $\searrow$                                                                                                    | Click on the link in the email sent to the following address to activate your account. The link to activate your account will expire in 24 hours.                                                                                               |
|                                                                                                    | processor@yopmail.com                                                                                                    |
|                                                                                                    | Didn't receive the email? V                                                                                                    |
|                                                                                                    |                                                                                                    |
|                                                                                                    |                                                                                                    |
| reat<br>Set yo                                                                                                    | e Password                                                                                                    |
| set yo                                                                                                    | ee Password<br>our password<br>password must:                                                                                                    |
| Set yo<br>Your p                                                                                                    | e Password<br>our password<br>password must:<br>at least 8 characters long                                                                                                    |
| Set yo<br>Your p<br>be<br>cor                                                                                                    | te Password<br>bur password<br>password must:<br>at least 8 characters long<br>ntain at least one upper case<br>priain at least one lower case                                                                                                  |
| Your p<br>be<br>cor<br>cor                                                                                                    | te Password<br>bur password<br>password must:<br>at least 8 characters long<br>intain at least one upper case<br>intain at least one lower case<br>intain at least one number                                                                   |
| Your p<br>be<br>cor<br>cor<br>cor                                                                                                    | ee Password<br>bur password<br>password must:<br>at least 8 characters long<br>ntain at least one upper case<br>ntain at least one lower case<br>ntain at least one number<br>ntain at least one special character (e.g. !,\$,_,%)              |
| Set yo<br>Your p<br>be<br>cor<br>cor<br>cor                                                                                                    | ee Password<br>pur password<br>password must:<br>at least 8 characters long<br>ntain at least one upper case<br>ntain at least one lower case<br>ntain at least one number<br>ntain at least one special character (e.g. !,\$,%)<br>Password    |
| Your p<br>be<br>cor<br>cor<br>cor                                                                                                    | ee Password<br>pur password<br>password must:<br>at least 8 characters long<br>ntain at least one upper case<br>ntain at least one lower case<br>ntain at least one number<br>ntain at least one special character (e.g. !,\$,%)<br>Password    |
| Set your provide the set of the set of the s | te Password  pur password  password must: at least 8 characters long ntain at least one upper case ntain at least one lower case ntain at least one number ntain at least one special character (e.g. !,\$,%)  Password  password  pur Password |

#### How to manage contacts on your Registry account

If Primary Contacts will be submitting performance reports in the future, Account Admins must add any new, or manage existing, Primary Contacts under the program they wish to give them access to (e.g., permissions to view and complete reports).

#### To manage contacts on your Registry account, please see the following steps:

1. Once you are logged into your account, click on the drop-down arrow in the top right corner and select **Manage Users** as shown below.

|                                                                                 |                             | 💿 Anna Litchi 🗸 Logout |
|---------------------------------------------------------------------------------|-----------------------------|------------------------|
|                                                                                 |                             | My Profile             |
| Lychee Inc.<br>Blue Box Homepage                                                | Registration #:00010722     | Change Password        |
|                                                                                 | Blue Box<br>Switch Programs | My Business Profile    |
| An asterisk (*) indicates that you have incomplete items to address in the tab. |                             | Manage Users           |
| Producer * PRO Status Add Roles                                                 |                             |                        |

### How to manage contacts on your Registry account

Under Actions, click **Manage** to update preferences of existing users.

1. Click Add New User to add an additional user to your account.

| < Back to Dashboard    | ł                |         |            |            |       |
|------------------------|------------------|---------|------------|------------|-------|
| Manage User            | S                |         |            |            |       |
| Blue Box<br>Primary Us | ser: Anna Litchi |         |            |            |       |
| Active Users           |                  |         |            |            |       |
| User▲                  | Email            | Program | Last Login | Action     |       |
| No Results             |                  |         |            |            | _     |
|                        |                  |         |            | Add New Us | ser 1 |

- 2. Enter the user's email address in the Search for User window.
- 3. Complete the rest of the user profile and click the **User Access Level** you wish for them to have.
- 4. Click the checkbox to confirm that the individual is authorized to create/modify data.

| Email accounts@fruitpro.com                                            | 2                                                                                                    |
|------------------------------------------------------------------------|----------------------------------------------------------------------------------------------------|
| Cancel                                                                 | Continue                                                                                                |
|                                                                        |                                                                                                    |
| Email                                                                  | Last Login                                                                                              |
|                                                                        |                                                                                                    |
| Manage Users                                                           |                                                                                                    |
|                                                                        |                                                                                                    |
| accounts@fruitpro.com                                                  |                                                                                                    |
| First Name                                                             | Last Name                                                                                               |
| Sonja                                                                  | Smith                                                                                                   |
| Job Title                                                              |                                                                                                    |
| AP Manager                                                             |                                                                                                    |
|                                                                        |                                                                                                    |
| Business Phone Number                                                  | Phone Extension                                                                                         |
|                                                                        |                                                                                                    |
| 5196234785                                                             |                                                                                                    |
| 5196234785<br>Mobile Phone Number                                      |                                                                                                    |
| 5196234785<br>Mobile Phone Number<br>5196234785                        | Same as Business Phone Numb                                                                             |
| 5196234785<br>Mobile Phone Number<br>5196234785                        | Same as Business Phone Numb                                                                             |
| 5196234785<br>Mobile Phone Number<br>5196234785<br>Program             | User Access Level ()                                                                                    |
| 5196234785<br>Mobile Phone Number<br>5196234785<br>Program<br>Blue Box | <ul> <li>Same as Business Phone Numb</li> <li>User Access Level 1</li> <li>Primary Secondary</li> </ul> |
| 5196234785<br>Mobile Phone Number<br>5196234785<br>Program<br>Blue Box | Same as Business Phone Numb<br>User Access Level ()<br>Primary () Secondary                             |

5. Click Save.

#### How to enroll in the Blue Box program as a new registrant

3

4

- 1. After you log into the Blue Box Registry, you will land on the **Programs** screen. This screen will show all programs available to register in.
- 2. Click the **Blue Box icon**.
- 3. Select the Processor Role.
- 4. Confirm the role you have selected is correct.
- 5. Click the **Proceed** button to proceed with the Processor role selection.
- 6. Click Done.

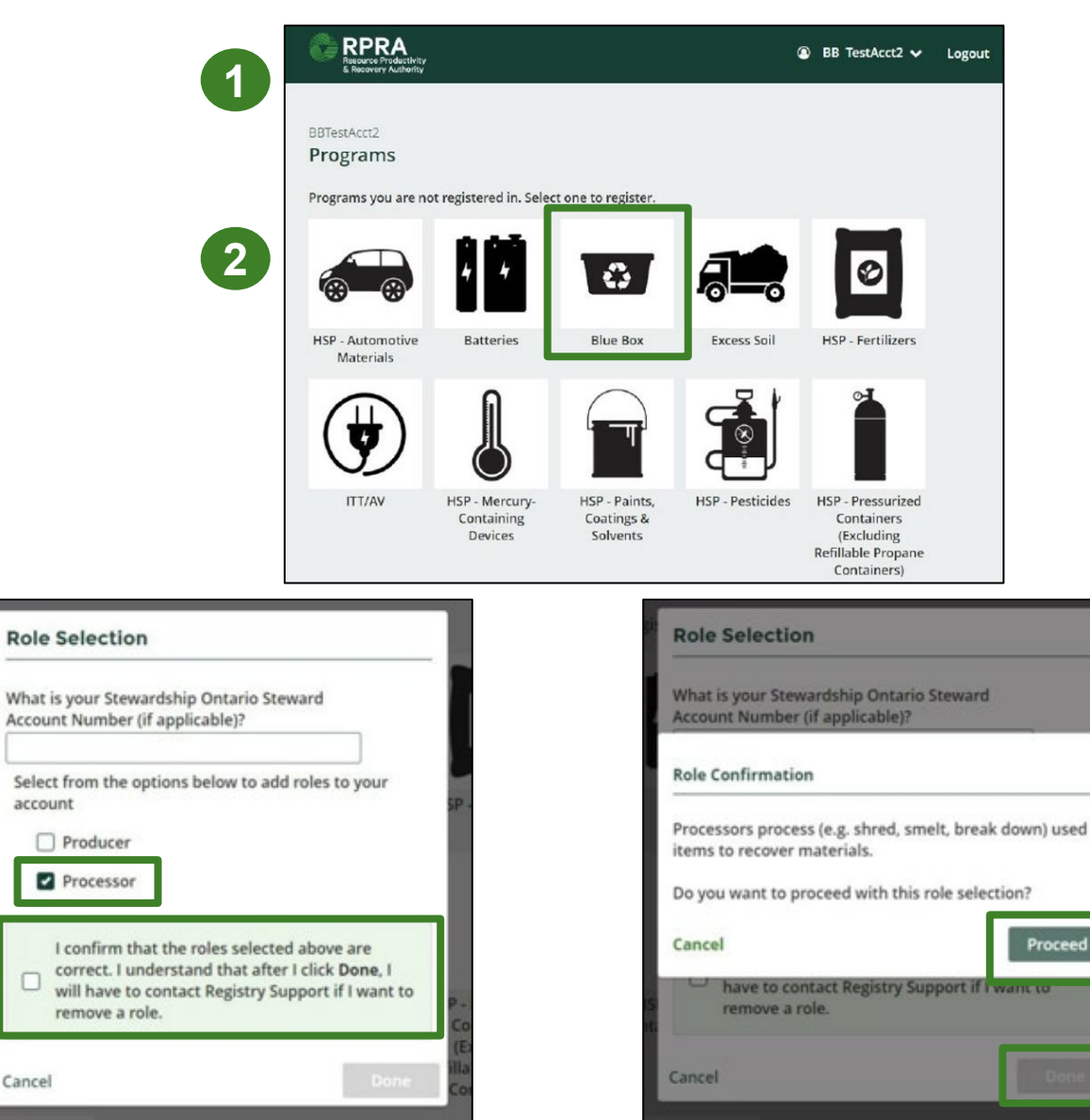

5

6

# Adding Processing Sites

130

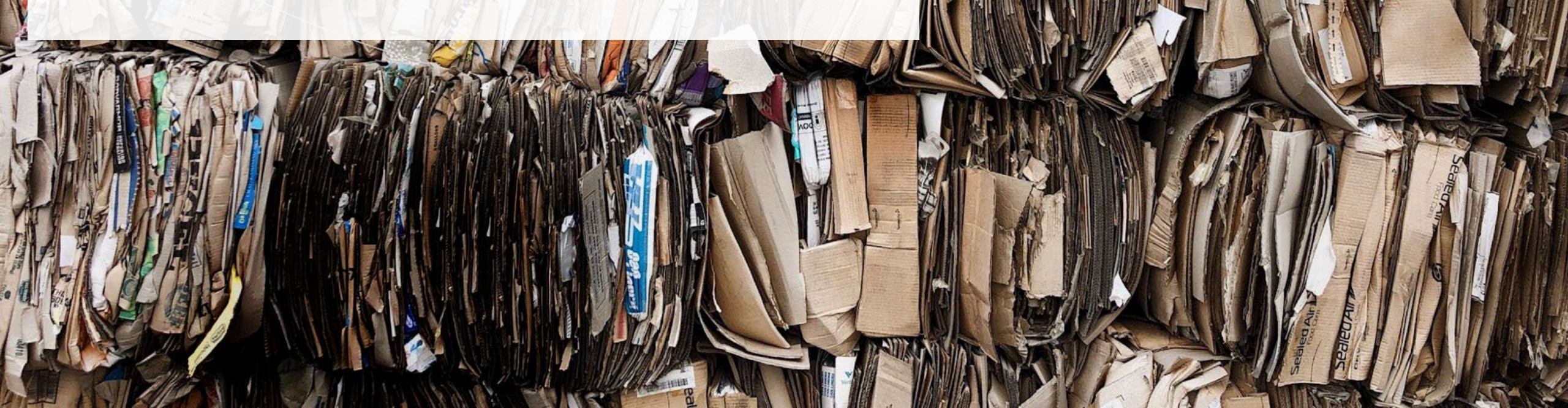

#### **Adding Processing Sites**

- 1. On your **Blue Box Homepage**, under the Processing Sites section, click the **Manage** button.
- 2. Click the Add New button.

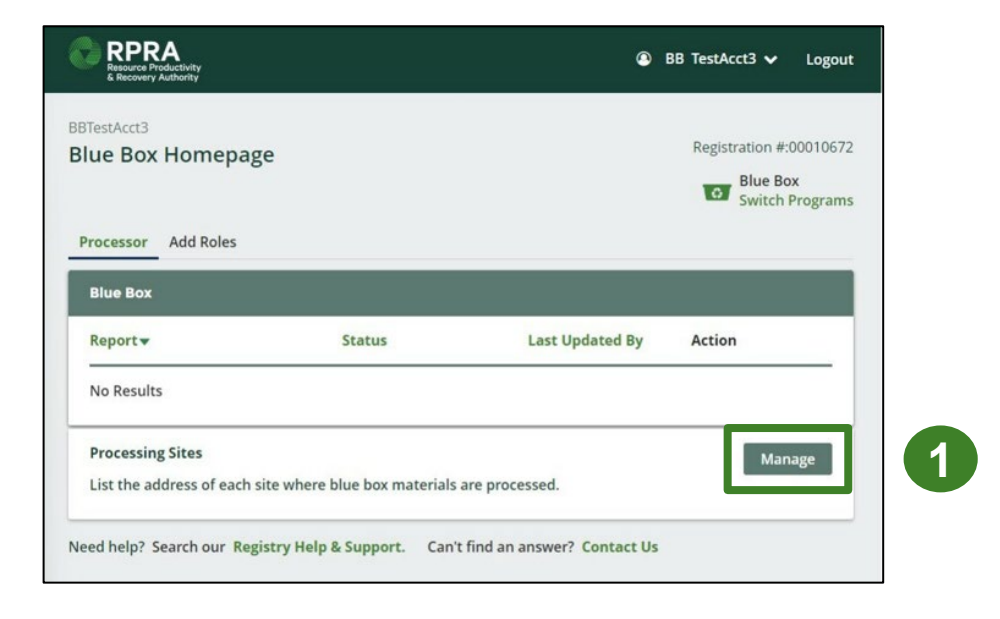

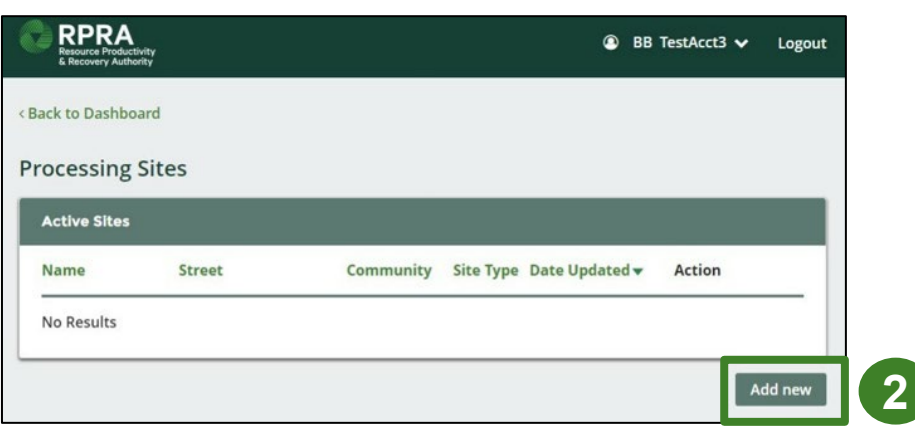

### **Adding Processing Sites**

- 1. Check the **My site has a Canadian address** box and complete the address information fields.
- 2. Select the Blue Box material categories that are handled at this site by checking the appropriate boxes.
- 3. Identify the materials you recover or process at the site by checking the appropriate boxes.

2

4. Click Done.

| Add Processing Site                                                       | Store Name #123                                     |
|---------------------------------------------------------------------------|-----------------------------------------------------|
|                                                                           | Street                                              |
| My site has a Canadian address                                            | 301 Charles Street East                             |
| tite Name (eg., Store                                                     | Province                                            |
| Store Name #123                                                           | Ontario 🛟                                           |
|                                                                           | Postal Code                                         |
| 301 Charles Street East                                                   | N2G2P8                                              |
| Province                                                                  | Business Phone                                      |
| Ontario 🛟                                                                 | 5195788330                                          |
| Postal Code                                                               | Please select all Blue Box material categories han- |
| N2G2P8                                                                    | dled at this site:                                  |
| Business Phone<br>Number                                                  | Glass Metal                                         |
| 5195788330                                                                | Compostable Products<br>and Packaging               |
| Please select all Blue Box material categories han-<br>lled at this site: | Please identify the materials you recover or        |
| Beverage Container Rigid Plastic                                          | Aluminum     Crushed Glass     Daper     Cardboard  |
| Flexible Plastic Paper<br>Compostable Products                            | Steel Plastic                                       |
| ind Packaging                                                             |                                                     |

3

## FAQs

### **Frequently Asked Questions**

- 1. What is the difference between an account admin, a primary and a secondary user in the Registry?
  - Account admins have access to all information within a registrant's account. They can create and assign primary and secondary users' access to the account by program, edit and submit reports. Account admins can view all activities users undertake and can assign PROs to their account by program. They will also be the recipient of emails from the Registry portal.
  - **Primary users** can only assign secondary user access to the account, edit and submit reports.
  - Secondary users can only edit and submit reports.
- 2. What are my future obligations as a Blue Box processor?
  - Beginning in 2024, processors are required to complete an annual performance report to provide information about their recovery and management activities in the previous calendar year.
  - Processors will need to log into their Registry account annually and report the following information:
    - Weight of Blue Box materials received
    - o Identify the processing method used
    - o Weight of processed materials data
    - Weight of Blue Box materials received and not processed
    - Weight of processed material outputs
    - o Processed material disposed data
    - Details about products and packaging made from materials
  - Detailed reporting information and guidance documents will be made available closer to 2024.

If you have further questions that are not answered in this guide, please contact the Compliance and Registry Team at <u>registry@rpra.ca</u> or call 647-496-0530 or toll-free at 1-833-600-0530.